# Running Synopsys 32/28nm Generic Library Simulations in Cadence 6.1.4

Tutorial

Vahagn Hokhikyan

Department of Electrical Engineering

October 4, 2015

#### Purpose

Although in EE216A you will be working with the digital flow most of the time, there will be times when you will be asked to run simple analog simulations to do the lecture miniassignments or to complete your homework problems. The Synopsys 32/28nm Generic Library standard cells analog simulation models are not available in a format readable by Cadence Virtuoso. The HSPICE version is provided instead. HSPICE simulations need to be run in command-line and are not user-friendly. Since focusing on the analog simulation tools is beyond the scope of this class, the following workaround for using Cadence Virtuoso is suggested for homework purposes. You are still free to use the HSPICE to run Synopsys 32/28nm Generic Library standard-cell simulations, however we will not have an assignment that requires this.

## Assumptions

This tutorial assumes that you are familiar with the Cadence flow and followed the tool setup section outlined in the course wiki and have access to the tools, namely Cadence Virtuoso. If that is not the case please follow the link below and follow steps 1, 2, and 3 of the "Environment & Tool Setup" section.

http://icslwebs.ee.ucla.edu/dejan/classwiki/index.php/Tool Setup

Note: Please make sure to comment the following line (use the # character) before sourcing the *tool-setup* file.

source /w/apps3/Synopsys/Liberty\_NCX/vG-2012.06/SETUP

### **Copy Model Library Path**

In order to follow this tutorial you will need to copy the technology model library into your *ee216a* directory. You can do this by executing the following line from within your *ee216a* directory.

cp /w/class.1/ee/ee2160/ee216ota/setup/saed32nm.lib .

#### **NMOS and PMOS Device Simulation in Virtuoso 6.1.4**

• Run Virtuoso from within ee216a directory

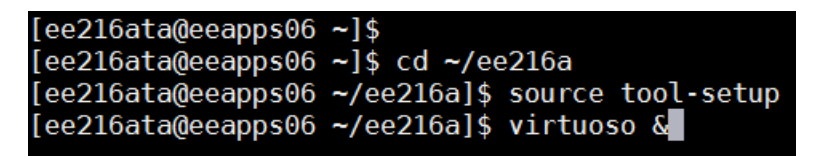

• **Open "Library Manager"** – Tools -> Library Manger

| Ē                       | Virtuoso® 6.1.5 - Log: /w/class                                                                    | .1/ee/ee | e216a/ee216ata/CDS.log@eeapps06.seas.ucla.edu – 🗖     | ×    |
|-------------------------|----------------------------------------------------------------------------------------------------|----------|-------------------------------------------------------|------|
| <u>F</u> ile            | <u>T</u> ools <u>O</u> ptions <u>H</u> elp                                                         |          | cād                                                   | ence |
| Loadi<br>Loadi<br>Virtu | Library <u>M</u> anager<br>Library <u>P</u> ath Editor<br><u>N</u> C-Verilog                       | — cheo   | cked out successfully. Total checkout time was 0.06s. |      |
| mou<br>1 >              | Mixed Signal <u>E</u> nvironment<br>ADE <u>L</u><br>ADE <u>XL</u><br>Characterization and Modeling |          | mm<br>M:                                              | R:   |

• Create a new library named "ee216a\_hw1" – File -> New -> Library

| 3 | ×                                             |                  |                                        | Library Manager: |
|---|-----------------------------------------------|------------------|----------------------------------------|------------------|
|   | <u>File E</u> dit <u>∨</u> iew <u>D</u> esign | Manager          | <u>H</u> elp                           |                  |
| ľ | <u>N</u> ew                                   | •                | 📫 Library                              |                  |
|   | ➢ <u>O</u> pen<br>Open ( <u>R</u> ead-Only)   | Ctrl+O<br>Ctrl+R | <u>C</u> ell View<br>C <u>a</u> tegory | Cell             |
|   | 🗟 Open Wit <u>h</u>                           |                  |                                        |                  |

| X New Library@eeapps06.seas.ucla.edu                                                                                                    |  |  |  |  |  |  |
|----------------------------------------------------------------------------------------------------|--|--|--|--|--|--|
| Library                                                                                                    |  |  |  |  |  |  |
| Name ee216a_hw1                                                                                                    |  |  |  |  |  |  |
| Directory 🔄:e216a/ee216ata/ee216a/ 🔽 🗢 🗈 📸 🏢                                                                                                    |  |  |  |  |  |  |
| <ul> <li>algtfreader.log</li> <li>cds.lib</li> <li>libManager.log</li> <li>libManager.log.cdslck</li> <li>netlister.log</li> <li>rfwb_stderr.log</li> <li>rfwb_stdout.log</li> <li>saed32nm.lib</li> <li>tool-setup</li> </ul> |  |  |  |  |  |  |
| File type: Directories                                                                                                    |  |  |  |  |  |  |
| Design Manager                                                                                                    |  |  |  |  |  |  |
| ● Use NONE<br>○ Use No DM                                                                                                    |  |  |  |  |  |  |
| Cancel Help                                                                                                    |  |  |  |  |  |  |
| X Technology File for New Library@eeapps06.sea                                                                                                    |  |  |  |  |  |  |
| Technology File for Technology File for New Library@eeapps06.se                                                                                                    |  |  |  |  |  |  |
| You can: 🔾 Compile an ASCII technology file                                                                                                    |  |  |  |  |  |  |
| Reference existing technology libraries                                                                                                    |  |  |  |  |  |  |
| <ul> <li>Attach to an existing technology library</li> <li>Do not need process information</li> </ul>                                                                                                    |  |  |  |  |  |  |
|                                                                                                    |  |  |  |  |  |  |

• Copy the nmos4 and pmos4 devices from *analogLib* library to newly created

ee216a\_hw1 library as n105 and p105 respectively – right-click on nmos4 and pmos4

and click copy

| ×                                                                                               | Library Manager: Directoryss.1/ee/ee216a/ee216ata/ee216a@eeapps0                                           |
|-------------------------------------------------------------------------------------------------|----------------------------------------------------------------------------------------------------|
| <u>Eile E</u> dit <u>V</u> iew <u>D</u> esign Manager <u>H</u> elp                              |                                                                                                    |
| Show Categories Show Files                                                                      | Cell<br>nmos4                                                                                              |
| US_8ths<br>ahdlLib<br>basic<br>cdsDefTechLib<br>ee216a_hw1<br>functional<br>rfExamples<br>rfLib | n3port<br>n4port<br>nbsim4<br>njfet<br>nmes<br>nmes4<br>nmos4<br>nodeQuanti<br><u>B</u> ename Ctrl+Shift+R |

| X Copy Cell@eeapps06.seas.ucla.edu X                                                             | X Copy Cell@eeapps06.seas.ucla.edu ×                                                                 |
|--------------------------------------------------------------------------------------------------|----------------------------------------------------------------------------------------------------|
| From                                                                                             | From                                                                                                 |
| Library analogLib                                                                                | Library analogLib                                                                                    |
| Cell nmos4                                                                                       | Cell pmos4                                                                                           |
| То                                                                                               | То                                                                                                   |
| Library ee216a_hw1                                                                               | Library ee216a_hw1                                                                                   |
| Cell n105                                                                                        | Cell p105                                                                                            |
| Options                                                                                          | Options                                                                                              |
| Copy Hierarchical                                                                                | Copy Hierarchical                                                                                    |
| ✓ Skip Libraries US_9ths ahdlLib basic<br>cdsDefTechLib ee216a_hw1<br>functional dExamples df ib | ✓ Skip Libraries<br>US_8ths ahdlLib basic<br>cdsDefTechLib ee216a_hw1<br>functional dExamples rfl ib |
| Exact Hierarchy                                                                                  | Exact Hierarchy                                                                                      |
| Extra Views                                                                                      | Extra Views                                                                                          |
| ✓ Copy All Views                                                                                 | ☑ Copy All Views                                                                                     |
| Views To Copy piceD spectre symbol symbol_xform                                                  | Views To Copy piceD spectre symbol symbol_xform                                                      |
| Update Instances: Of Entire Library                                                              | Update Instances: Of Entire Library                                                                  |
| Database Integrity                                                                               | Database Integrity                                                                                   |
| ☐ Re-reference custom∀iaDefs                                                                     | Re-reference customViaDefs                                                                           |
| Check existence in technology database                                                           | Check existence in technology database                                                               |
| Add To Category Cells *                                                                          | Add To Category Cells *                                                                              |
| Cancel Help                                                                                      | Cancel Help                                                                                          |

• Create a new Cell-view for a schematic

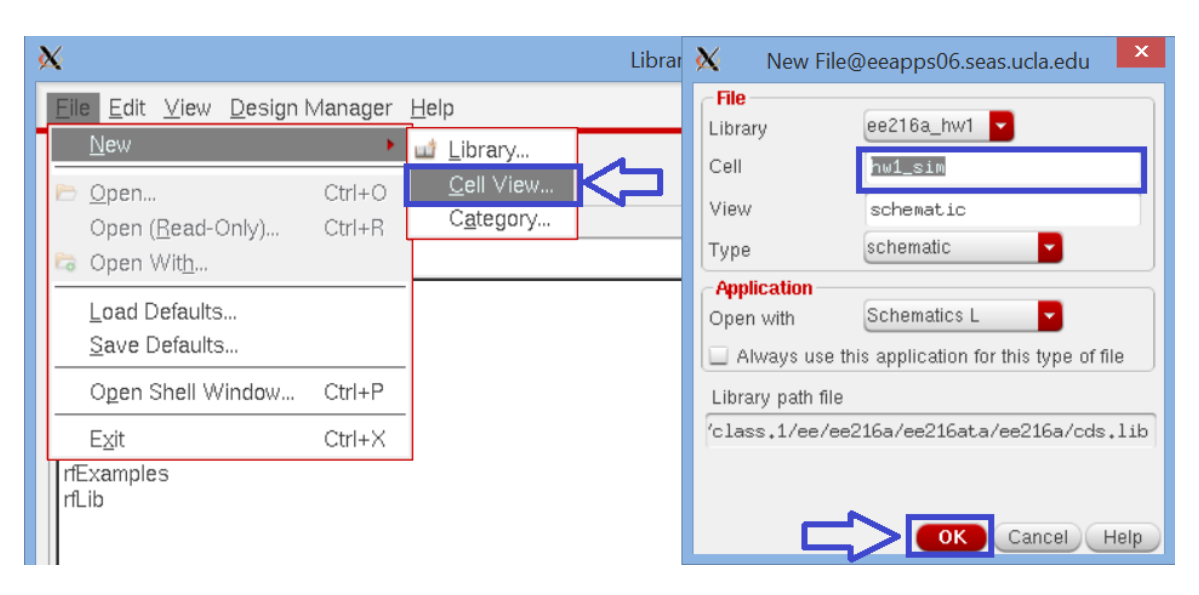

Create the following schematic using n105 and p105 for the NMOS and PMOS
 respectively. When instantiating n105 and p105 use the following widths and lengths -

(W/L)n = 420nm/32nm, (W/L)p = 800nm/32nm.

The n105 and p105 devices in the 32nm library are modeled by a sub-circuit. To avoid issues with saving and plotting the current through the ports of sub-circuits place a 0V dc voltage source in series with whatever port you are trying the measure the current of (i.e. the drains of the NMOS and PMOS). And measure the current through the voltage source instead.

| X                       | Add Instance@eeapps06.seas.ucla.edu                                                                                                    | × | X Add Instance@eeapps06.seas.ucla.edu |
|-------------------------|----------------------------------------------------------------------------------------------------|---|---------------------------------------|
| Library<br>Cell<br>View | ee216a_hw1 Browse                                                                                                    | Â | Library ee216a_hw1 Browse Cell p105   |
| Names                   | and the second second s |   | Names                                 |
| 🗹 Add Wi                | ire Stubs at:<br>Q all terminals  • registered terminals only                                                                                                    |   | ✓ Add Wire Stubs at:                  |
| Array                   | Rows 1 Columns 1                                                                                                    |   | Array Rows 1 Columns 1                |
|                         | 🖹 Rotate 🔰 👍 Sideways 🖉 Upside Down                                                                                                    |   | 🕰 Rotate 🛛 🕼 Sideways 🛛 🚭 Upside Down |
| Model nar               | me                                                                                                    |   | Model name                            |
| Width                   | 420n M                                                                                                    |   | Width 800n M                          |
| Length                  | 32n M                                                                                                    |   | Length 32n M                          |

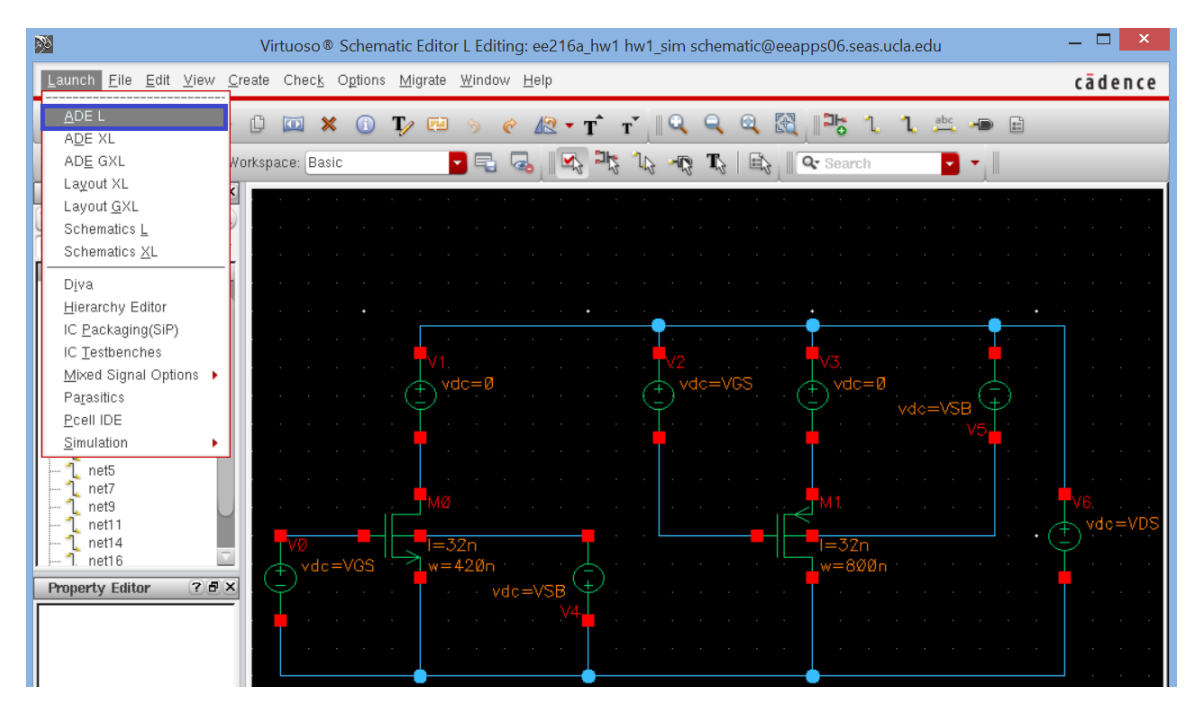

• Specify saed32nm.lib as the simulation model library with "TT" corner - Setup ->

Model Libraries.

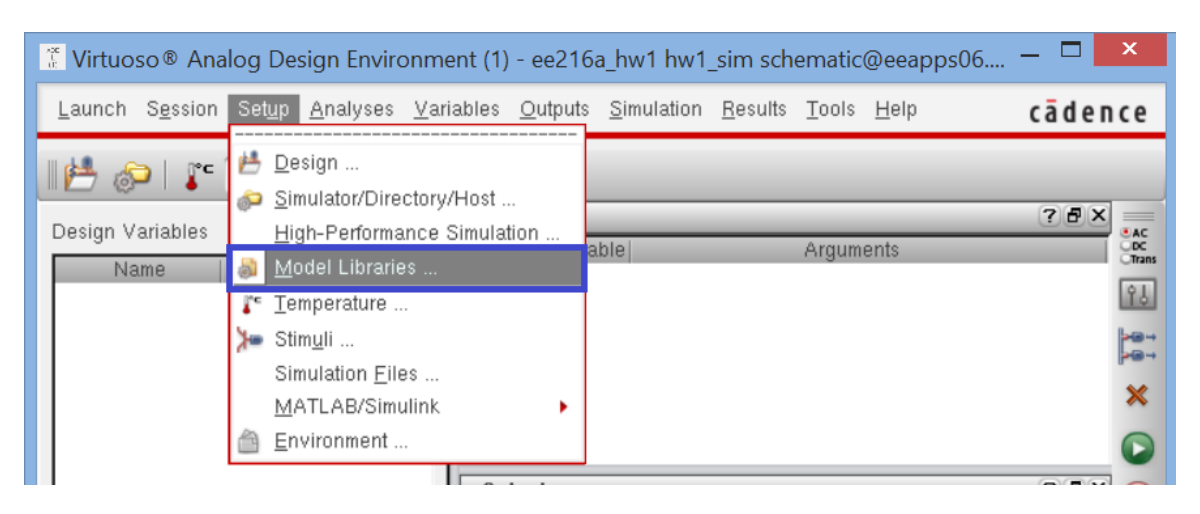

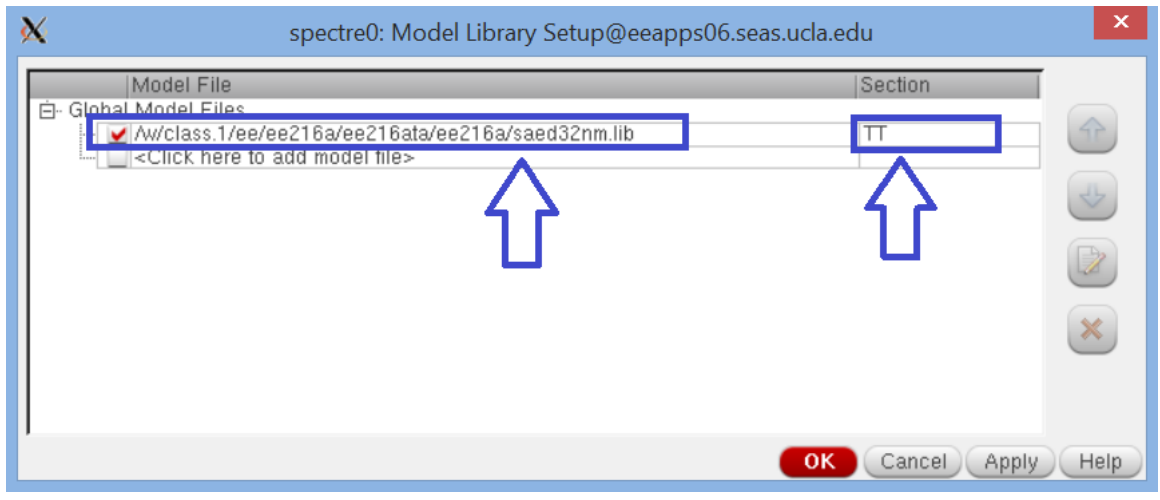

• Import the variables from the schematics – Variables -> Copy From Cellview

| 🕈 Virtuoso® Analog Design Envir                         | onment (1) - ee216a_hw1 hw1_sim schematic@eeapps05                                           | - 🗆 🗙          |
|---------------------------------------------------------|----------------------------------------------------------------------------------------------|----------------|
| Launch S <u>e</u> ssion Set <u>u</u> p <u>A</u> nalyses | <u>Variables</u> <u>Outputs</u> <u>Simulation</u> <u>R</u> esults <u>T</u> ools <u>H</u> elp | cādence        |
| 💾 🧽   🦵 27 🔤 🍶 🏃                                        | Edit       Delete                                                                            |                |
| Design Variables                                        | Eind                                                                                         |                |
| Name Value                                              | Copy From <u>C</u> ellview                                                                   | Trans          |
|                                                         | Copy <u>T</u> o Cellview                                                                     | 199            |
|                                                         |                                                                                              | <b>&gt;</b> ⊕→ |
|                                                         |                                                                                              | ×              |
|                                                         |                                                                                              |                |

• Set the default variable values – i.e. VDS = 1V, VGS = 700mV, VSB = 0V

| 🕈 Virtuoso® Ar                 | nalog De         | sign Enviro      | onmer         | nt (1) - ee216       | a_hw1 hw1          | _sim scher        | matic@eeapps0              | )5 — 🗖 🗙 |
|--------------------------------|------------------|------------------|---------------|----------------------|--------------------|-------------------|----------------------------|----------|
| <u>L</u> aunch S <u>e</u> ssio | n Set <u>u</u> p | <u>A</u> nalyses | <u>V</u> aria | bles <u>O</u> utputs | <u>S</u> imulation | <u>R</u> esults ] | <u>T</u> ools <u>H</u> elp | cādence  |
| 1 🚰 🌮 👔 🎦 🎒 🎾 🗁 🗹 🗁            |                  |                  |               |                      |                    |                   |                            |          |
| Design Variables               |                  |                  |               | Analyses             |                    |                   |                            | ? 🗗 🗙 🚃  |
| Name                           |                  | Value            | = II          | Type Ena             | lble               | A                 | rguments                   | ODC      |
| 1 VDS                          | 1                |                  | 78            |                      |                    |                   |                            | 18       |
| 2 VGS                          | 700m             |                  | - 11          |                      |                    |                   |                            |          |
| 3 VSB                          | 0                |                  |               |                      |                    |                   |                            | >⊕→      |
|                                |                  |                  | -11           |                      |                    |                   |                            | ×        |
|                                |                  |                  |               |                      |                    |                   |                            | 0        |

• Select type of simulation you want to run – right-click in the Analysys pane and click

edit. In this example we will run a DC sweep for the VDS from 0 to 1.1V in 50mV steps

| 🥈 Virtuoso ® Analog Design Environment (1) - ee216a_hw1 hw1_sim schematic@eeapps05 🗕 🗖 💌 |                                 |                  |                  |                    |                    |                 |               |              |      |          |
|------------------------------------------------------------------------------------------|---------------------------------|------------------|------------------|--------------------|--------------------|-----------------|---------------|--------------|------|----------|
| Launch S                                                                                 | S <u>e</u> ssion Set <u>u</u> p | <u>A</u> nalyses | <u>V</u> ariable | es <u>O</u> utputs | <u>S</u> imulation | <u>R</u> esults | <u>T</u> ools | <u>H</u> elp | cāde | nce      |
| I 💾 🔊                                                                                    | 💾 🔊   🦵 27 🔄 😹 🎾 🖆 🗹 🗁          |                  |                  |                    |                    |                 |               |              |      |          |
| Design Var                                                                               | riables                         |                  |                  | Analyses<br>Tuno   |                    |                 | Argumo        | nte          | 000  | AC<br>DC |
| Na<br>1 VDS                                                                              | me                              | Value            |                  | туре   Епар        | ne                 |                 | ryume         | nts          |      | Trans    |
| 2 VGS                                                                                    | 700m                            |                  | -16              | Edit               |                    |                 |               |              |      |          |
| 3 VSB                                                                                    | 0                               |                  |                  | Delete<br>Move Lip |                    |                 |               |              |      |          |
|                                                                                          |                                 |                  |                  | Move Down          |                    |                 |               |              |      | *        |
|                                                                                          |                                 |                  |                  | Enable Anal        | lysis              |                 |               |              |      |          |

| X Choosing   | Analyses -    | - Virtuos | o® Analog      | Design Enviro × |
|--------------|---------------|-----------|----------------|-----------------|
| Analysis     | 🔾 tran        | 🖲 dc      | 🔾 ac           | 🔾 noise         |
|              | 🔾 xf          | 🔾 sens    | 🔾 dcmatch      | 🔾 stb           |
|              | 🔾 pz          | 🔾 sp      | 🔾 envlp        | 🔾 pss           |
|              | 🔾 pac         | 🔾 pstb    | 🔾 pnoise       | 🔾 pxf           |
|              | 🔾 psp         | 🔾 qpss    | 🔾 qpac         | 🔾 qpnoise       |
|              | 🔾 qpxf        | 🔾 qpsp    | 🔾 hb           | 🔾 hbac          |
|              | 🔾 hbnoise     |           |                |                 |
|              |               | DC Ana    | alysis         |                 |
| Save DC O    | perating Poir | nt 📃      |                |                 |
| Hysteresis S | Sweep         |           |                |                 |
|              |               |           |                |                 |
| Sweep Va     | riable        |           |                |                 |
| 🔲 Temper     | ature         |           |                |                 |
| 🗹 Design     | Variable      | Va        | riable Name    | VDS             |
| 🔲 Compor     | nent Paramet  | er 🧲      | Select D       | esign Variable  |
| 🔲 Model f    | Parameter     |           |                |                 |
|              |               |           |                |                 |
| Sweep Rar    | nge           |           |                |                 |
| Start-St     | top s         | Start 0   | s              | Stop 1.1        |
| Center-      | Span          | _         |                |                 |
| Sweep Typ    | )e            | Stor      | . Sizo         |                 |
| Linear       |               |           | nhar of Stane  | 0.05            |
|              |               |           | inner of orehs |                 |
| Add Specifi  | c Points 📃    |           |                |                 |
| Enabled 👱    |               |           |                | Options         |
|              | ОК            | Canc      | el Default     | ts Apply Help   |

 Next, select the outputs you would like to observe – right-click in the "Outputs" pane and select "Edit", click "From Schematic" button and select the V1 and V3 terminals (circles will appear). If you now go back to the "Outputs" pane you will see these terminals in the "Table of Outputs" pane.

| 🗄 Virtuoso® Ana                 | log De         | sign Envirc      | nment          | t (1) - ee216       | a_hw1 hw1          | _sim sche       | ematic@       | @eeapps05      | _ □ _>     | ×                 |
|---------------------------------|----------------|------------------|----------------|---------------------|--------------------|-----------------|---------------|----------------|------------|-------------------|
| <u>L</u> aunch S <u>e</u> ssion | Set <u>u</u> p | <u>A</u> nalyses | <u>V</u> ariab | les <u>O</u> utputs | <u>S</u> imulation | <u>R</u> esults | <u>T</u> ools | <u>H</u> elp   | cādenc     | e                 |
| 🛃 🔊   🗜 27 🛛 🔕 🎾 🖆 🗹 🗁          |                |                  |                |                     |                    |                 |               |                |            |                   |
| Design Variables                |                | Value            | _              | Analyses<br>Type Er | able               |                 | Argum         | ents           | ? 🗗 🗙      | AC<br>DC<br>Trans |
|                                 | 1<br>700m      | value            |                | dc 🔽                | 0 1.1 5            | 50m Linea       | r Step S      | ize Start-Stop |            | îΥ                |
| 3 VSB                           | 0              |                  | -11            |                     |                    |                 |               |                | ļ.         |                   |
|                                 |                |                  |                |                     |                    |                 |               |                |            |                   |
|                                 |                |                  |                | Outputs             |                    |                 |               |                | <b>888</b> |                   |
|                                 |                |                  | 10             | Name/Sig            | nal/Expr           | Value           | Plot   S      | ave   Save O   | otions     | W                 |
|                                 |                |                  |                | Edit                |                    |                 |               |                |            |                   |

| X           | Setting Outputs Virtuoso® Analog Design Environm | nent (1)@eeapps05.seas.ucla.edu              |  |  |  |  |
|-------------|--------------------------------------------------|----------------------------------------------|--|--|--|--|
| r ———       | Selected Output                                  | Table Of Outputs                             |  |  |  |  |
| Name (opt.) |                                                  | Name/Signal/Expr   Value  Plot  Save Options |  |  |  |  |
| Expression  | From Schematic                                   |                                              |  |  |  |  |
| Calculator  | Open Get Expression Close                        |                                              |  |  |  |  |
| Will be     | Plotted/Evaluated                                |                                              |  |  |  |  |
|             |                                                  |                                              |  |  |  |  |
| Add         | Delete Change Next New Expression                |                                              |  |  |  |  |
|             |                                                  |                                              |  |  |  |  |
|             |                                                  | OK Cancel Apply Help                         |  |  |  |  |

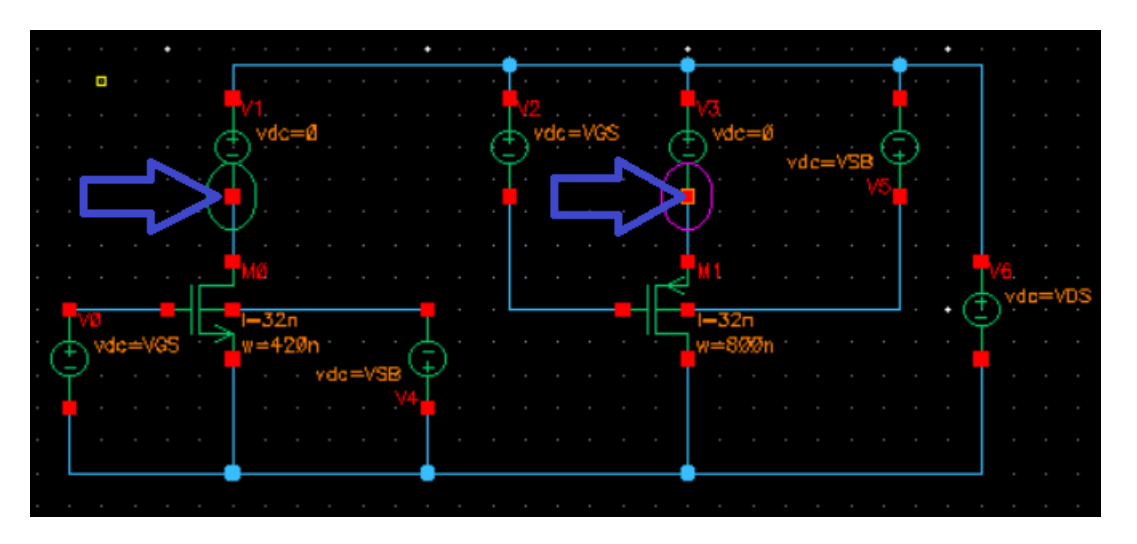

| X                                     | Setting Outputs Virtuoso® Analog Design Enviror | ment (1)@eeapps05.sea | as.ucla.edu               |  |  |  |  |  |  |
|---------------------------------------|-------------------------------------------------|-----------------------|---------------------------|--|--|--|--|--|--|
| c ———                                 | Selected Output                                 | Table Of Outputs      |                           |  |  |  |  |  |  |
|                                       |                                                 | Name/Signal/Expr      | Valuel Plot   Save Ontion |  |  |  |  |  |  |
| Name (opt.)                           |                                                 | 1 V1/MINUS            | yes no                    |  |  |  |  |  |  |
| Expression                            | From Schema                                     | 2 V3/MINUS            | yes no                    |  |  |  |  |  |  |
| Calculator<br>Will be                 | Open Get Expression Close                       |                       |                           |  |  |  |  |  |  |
|                                       |                                                 |                       |                           |  |  |  |  |  |  |
| Add Delete Change Next New Expression |                                                 |                       |                           |  |  |  |  |  |  |
|                                       |                                                 | ОК                    | Cancel Apply Help         |  |  |  |  |  |  |

• Save the state in Cellview – Session -> Save State -> Cellview

| 🕈 Virtuoso® Analog Design E                                                                                                    | nvironment (1) - ee216a_hw1 hw1_sim schematic@eeapps05 🗕 🗖 🗙                                                                                                    |  |  |  |  |  |  |  |  |
|----------------------------------------------------------------------------------------------------|----------------------------------------------------------------------------------------------------|--|--|--|--|--|--|--|--|
| Launch S <u>e</u> ssion Set <u>up A</u> naly                                                                                                   | rses <u>Variables</u> <u>Outputs</u> <u>Simulation</u> <u>Results</u> <u>Tools</u> <u>Help</u> <b>cadence</b>                                                                                                    |  |  |  |  |  |  |  |  |
| Schematic Window<br>Schematic Window<br>Save State<br>Design V P Load State<br>Save Ocean Script<br>Options<br>2 VGS<br>3 VSB<br>Reset<br>Quit | Analyses   Type   Idc   0   1.1   50m   Idc   0   1.1   50m   Idc   0   1.1   50m   Idc   0   1.1   50m   Idc   0   1.1   50m   1.1   50m   1.1   1.1   1.1   1.1   1.1   1.1   1.1   1.1   1.1   1.1   1.1   1.1   1.1   1.1   1.1   1.1   1.1   1.1   1.1   1.1   1.1   1.1   1.1   1.1   1.1   1.1   1.1   1.1   1.1   1.1   1.1   1.1   1.1   1.1   1.1   1.1   1.1   1.1   1.1   1.1   1.1   1.1   1.1   1.1   1.1   1.1   1.1   1.1   1.1   1.1   1.1   1.1   1.1   1.1   1.1   1.1   1.1   1.1   1.1   1.1   1.1 <td< th=""></td<> |  |  |  |  |  |  |  |  |
| 🗙 Saving State Virtuoso® Analog Design Environment (1)@eeapps05.seas.ucl 💌                                                                     |                                                                                                    |  |  |  |  |  |  |  |  |
| Save State Option                                                                                                    |                                                                                                    |  |  |  |  |  |  |  |  |
| Directory Options                                                                                                    |                                                                                                    |  |  |  |  |  |  |  |  |
| State Save Directory                                                                                                    | ~/.artist_states Browse                                                                                                    |  |  |  |  |  |  |  |  |
| Save As<br>Existing States                                                                                                    | state1                                                                                                    |  |  |  |  |  |  |  |  |

• Run the simulation and observe the selected outputs.

| Trtuos         | o® Analo               | og Des         | sign Enviro      | onme         | ent (1 | ) - ee2      | 216a_hw         | 1 hw1   | _sim sch        | ematic          | @eeapps05                | — 🗖       | ×     |
|----------------|------------------------|----------------|------------------|--------------|--------|--------------|-----------------|---------|-----------------|-----------------|--------------------------|-----------|-------|
| <u>L</u> aunch | S <u>e</u> ssion       | Set <u>u</u> p | <u>A</u> nalyses | <u>V</u> ari | ables  | <u>O</u> utp | uts <u>S</u> im | ulation | <u>R</u> esults | <u>T</u> ools   | <u>H</u> elp             | c ā d e r | nce   |
| 112 6          | 🚰 🧽   🦵 27 🔄 😹 🎾 🖆 🗹 🗁 |                |                  |              |        |              |                 |         |                 |                 |                          |           |       |
| Design Va      | ariables               |                |                  |              | A      | nalyses      | \$              |         |                 | <b>A</b>        |                          | ? 🗗 🗙     | AC    |
| N              | ame                    |                | Value            | <u> </u>     | 1 d    | Туре         | Enable          | 011     | 50m Linea       | Argur<br>r Sten | nents<br>Size Start-Ston |           | Trans |
| 1 VDS          |                        | 1              |                  |              | 1      | ~            |                 | •       | Com Emoc        | a orop          | onco onant orop          |           | ŶJ    |
| 2 VGS          |                        | 700m           |                  |              |        |              |                 |         |                 |                 |                          |           |       |
| 3 VSB          | 1                      | 0              |                  |              |        |              |                 |         |                 |                 |                          |           | >⊕→   |
| -              |                        |                |                  |              |        |              |                 |         |                 |                 |                          |           | ×     |
|                |                        |                |                  |              |        |              |                 |         |                 |                 |                          |           |       |
|                |                        |                |                  |              | 0      | utnute       |                 |         |                 |                 |                          | 288       | ANe   |

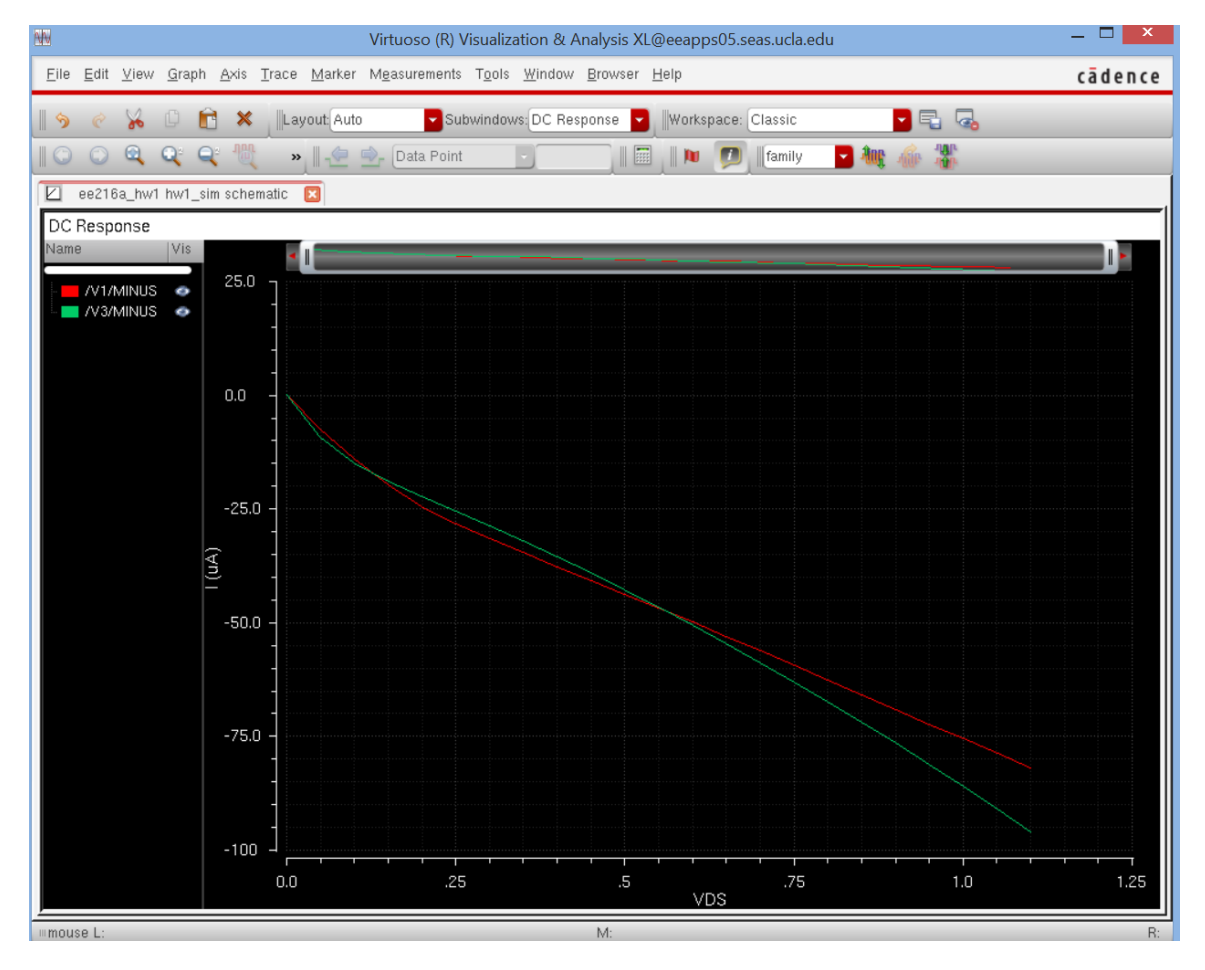